## **mIRC Konfiguration**

für den

## Audi A3 IRC Chat

von

### A3-quattro.de

© olz @ A3-quattro.de

#### **1. Schritt: Download mIRC**

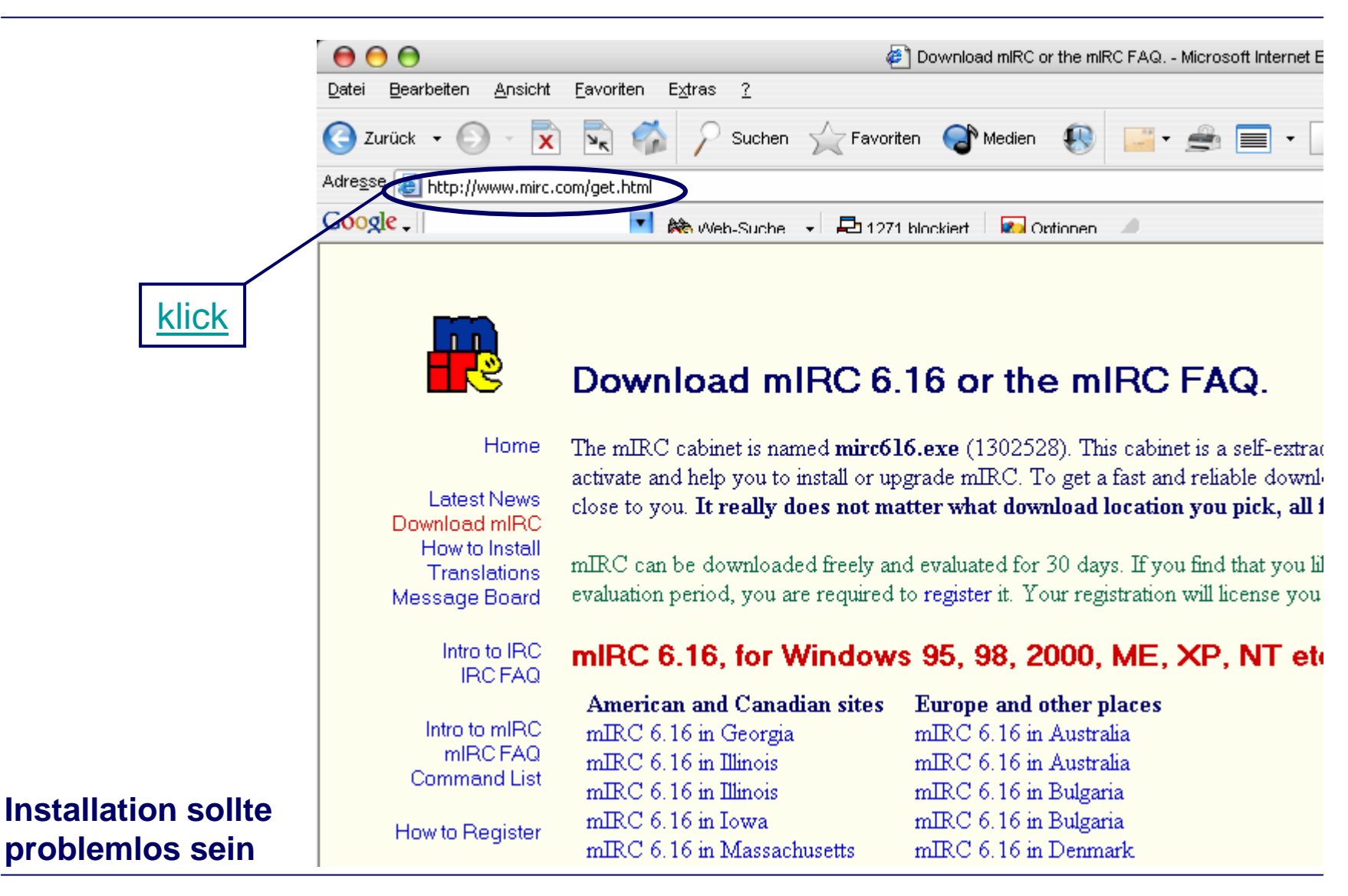

#### 2. Schritt: Optionsmenü mIRC

#### Optionsmenü anklicken

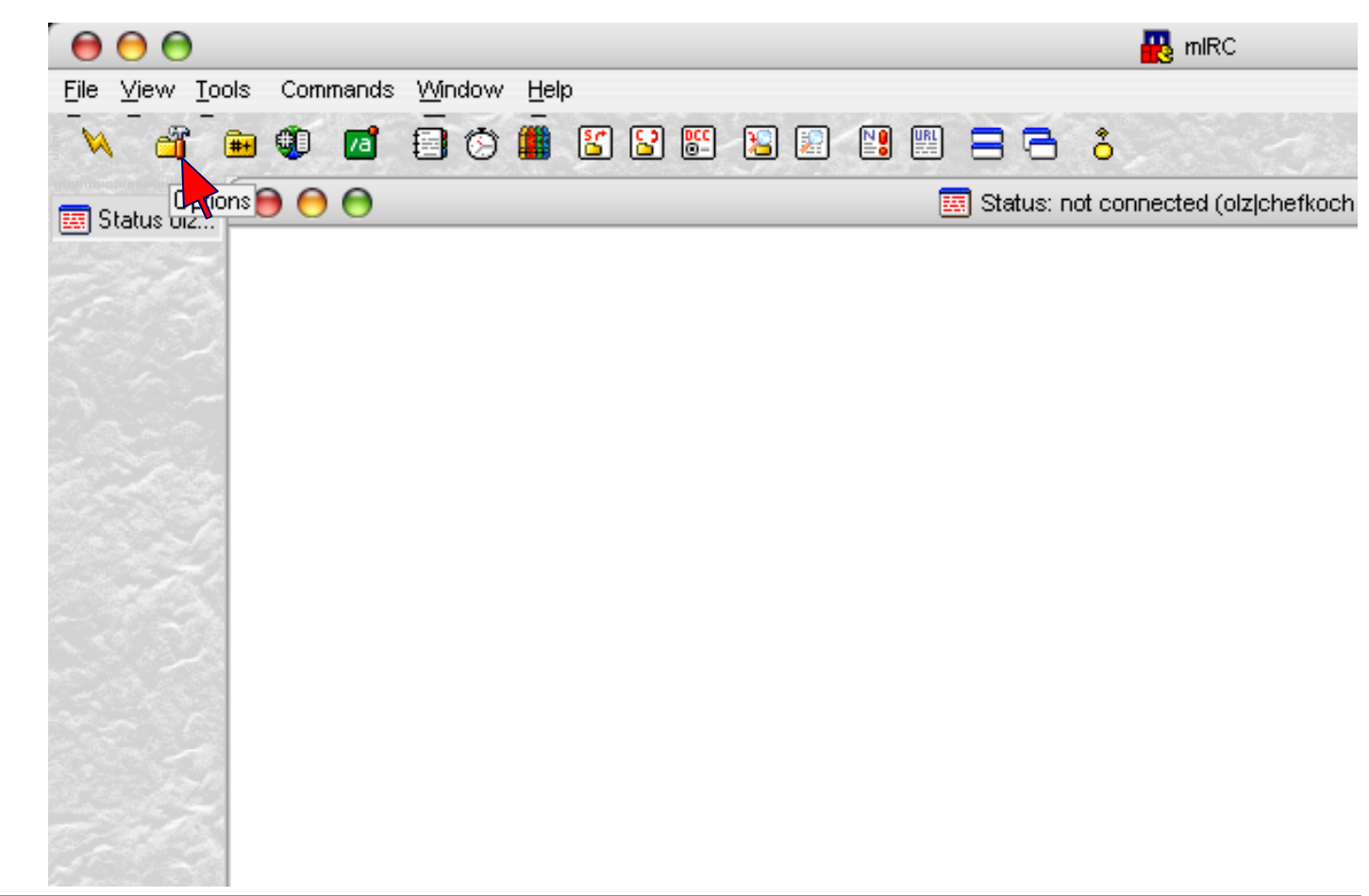

mIRC kann hier je nach Version anders aussehen. Wichtig ist nur, daß das Optionsmenü gefunden wird

#### 3. Schritt: Connect Menü

| 00             |          | mIRC Options            |                     | 0        |                         |
|----------------|----------|-------------------------|---------------------|----------|-------------------------|
| Category:      |          |                         |                     |          |                         |
|                | <b>A</b> |                         |                     | _        |                         |
| Servers        |          | Full Name:              | blabla              |          |                         |
| Options        |          |                         |                     | _        | Die ersten vier Felder  |
| -Local Info    |          | E <u>m</u> ail Address: | blabla_@_blabla.com |          | nach Belieben           |
| Identd         |          | • · · 1                 |                     |          | ausfüllen.              |
| Firewall       |          | <u>N</u> ickname:       | olzjchefkoch        |          |                         |
|                |          | Al <u>t</u> ernative:   | olz                 | J        |                         |
| Options        |          |                         |                     | _        |                         |
| Highlight      |          |                         | 🗹 Invisible mode    | <u> </u> | [Invisible mode]        |
| Messages       |          | Corvori                 | incidera nudi       |          | aktivieren              |
| Logging        |          | Server;                 |                     |          |                         |
| Elood          |          |                         | 🖂 New server window |          | [Server: insiderz audi] |
| Flood<br>Flood |          |                         |                     |          | steht zu dem Zeitpunkt  |
| + Mouse        |          |                         | Connect To Server   | *        | noch nicht da           |
|                |          |                         |                     | · .      |                         |
| Ontions        | ¥        |                         |                     |          |                         |
| - options      |          |                         |                     |          |                         |
|                |          | ОК                      | Cancel Help         |          |                         |

#### 4. Schritt: Servers Menü

| $\bigcirc \bigcirc \bigcirc \bigcirc$                                                                                                    | mIRC Options                                                                                                    |                                       |
|----------------------------------------------------------------------------------------------------|----------------------------------------------------------------------------------------------------|---------------------------------------|
| Category:<br>Connect<br>Servers<br>Options<br>Local Info<br>Identd<br>Firewall<br>Firewall<br>Options<br>Highlight<br>Messages<br>Catcher<br>Logging<br>Flood<br>Sounds<br>Mouse<br>Options | IRC Network:<br>All<br>IRC Server:<br>4-irc: Random server<br>Edit<br>Delete<br>Sort<br>New server window<br>Connect To Server<br>K<br>OK<br>Cancel<br>Help | den Button<br><i>[Add]</i><br>bemühen |

#### 5. Schritt: Einrichten der Serververbindung

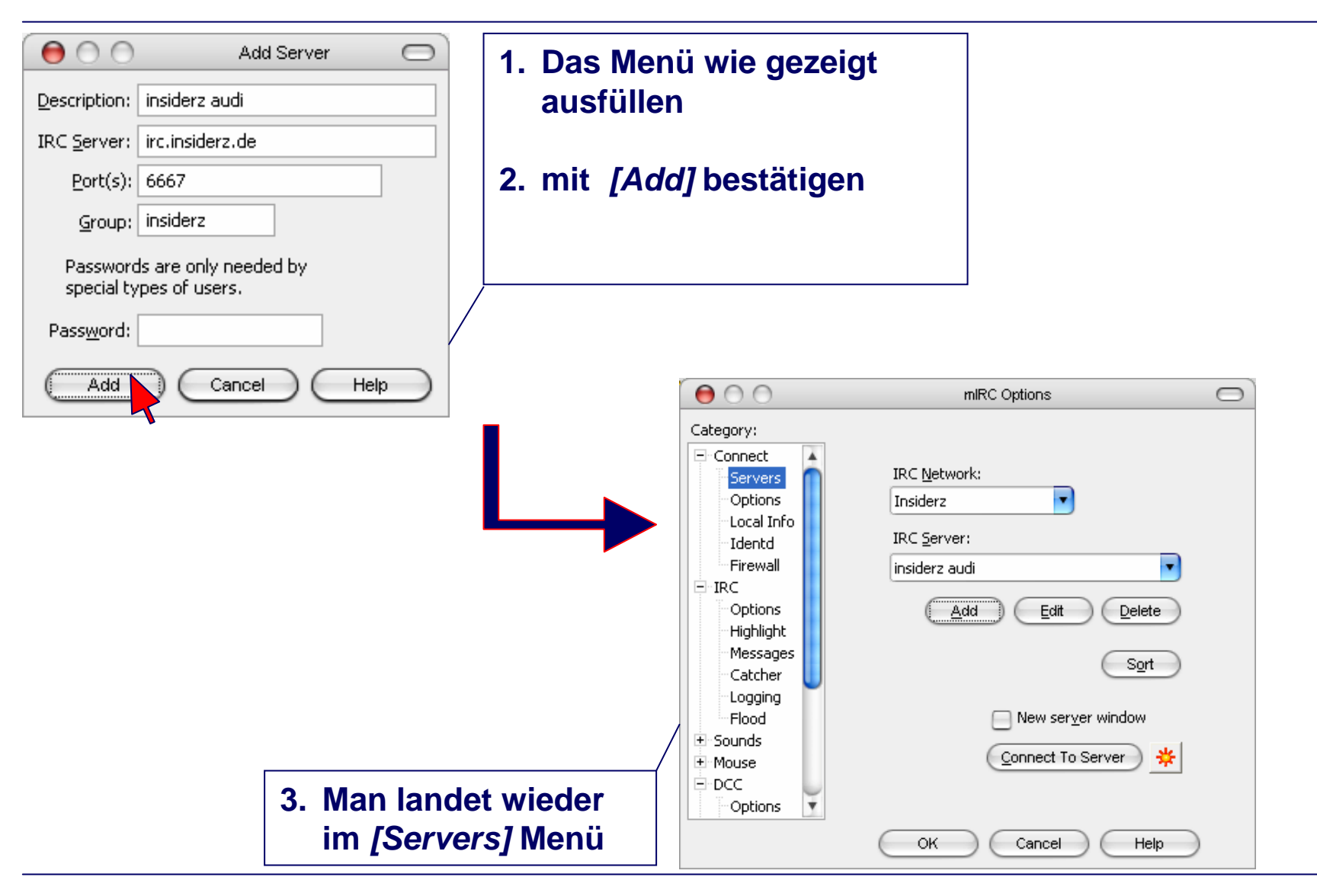

© olz @ A3-quattro.de

#### 6. Schritt: Zusätzliche Einstellungen

| Category:                                                                                                    | mIRC Options                                                                                                    | 1. <i>[Pop</i> aktiv               | <i>up…]</i> sowie <i>[Move to top…]</i><br>ieren                                                                       |
|----------------------------------------------------------------------------------------------------|----------------------------------------------------------------------------------------------------|------------------------------------|----------------------------------------------------------------------------------------------------|
| <ul> <li>Connect</li> <li>Servers</li> <li>Options</li> <li>Local Info</li> <li>Identd</li> <li>Firewall</li> <li>IRC</li> <li>Options</li> <li>Highlight</li> <li>Messages</li> <li>Catcher</li> <li>Logging</li> <li>Flood</li> <li>Sounds</li> <li>Mouse</li> <li>DCC</li> <li>Options</li> </ul> | Connect on startup         Reconnect on disconnection         Pop up connect dialog on startup         Move to top of list on connect         Default Port:         6667         Perform         Retry         Advanced | 2. [Perf                           | Form] klicken  Perform On Connect  Enable perform on connect  Network:  All Networks  Perform commands:  (i #audia3.80 |
|                                                                                                    | <ul> <li>3. [Perform com /j #audia3.8p in das Feld so</li> <li>4. mit [OK] besta</li> </ul>                                                                                                    | <i>mands]</i><br>hreiben<br>ätigen | OK Cancel                                                                                                    |

<sup>©</sup> olz @ A3-quattro.de

### 7. Schritt: Verbindung erstellen

| $\bigcirc \bigcirc \bigcirc \bigcirc$ | mIRC Options                                |                         |
|---------------------------------------|---------------------------------------------|-------------------------|
| Category:                             | _                                           |                         |
|                                       |                                             |                         |
| Servers                               | Full Name: blabla                           |                         |
| Options                               |                                             |                         |
| Local Info                            | E <u>m</u> ail Address: blabla_@_blabla.com |                         |
| Identd                                |                                             |                         |
| Firewall                              | Nickname: olz chefkoch                      |                         |
| ⊟ IRC                                 | Alternative: olz                            |                         |
| Options                               |                                             |                         |
| Highlight                             | 🗹 Invisible mode                            | [Connect To Server]     |
| Messages                              |                                             | klicken und loolegen    |
| Catcher                               | Server: insiderz audi                       | klicken und loslegen    |
| Logging                               |                                             |                         |
| Flood                                 | New ser <u>v</u> er window                  | Dieser Dialog erscheint |
| 🗄 Sounds                              |                                             | bei Befolgen der        |
| + Mouse                               |                                             | Anleitung immer bei     |
| E DCC                                 |                                             | Stort von mIDC          |
| Options 🔻                             |                                             | Start von mike          |
|                                       | OK Cancel Help                              |                         |

# Viel Spaß!